## NOXTURNAL

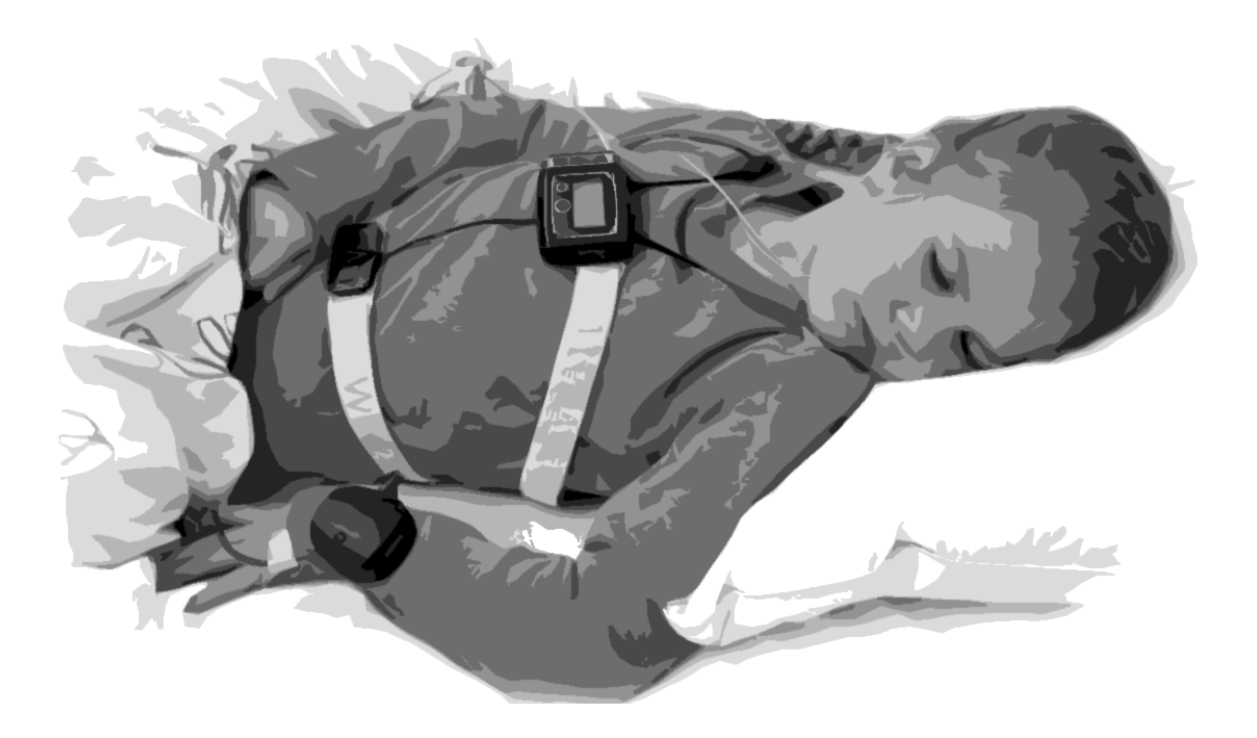

Copyright 2011 Nox Medical

Noxturnal-käyttöopas Versio 1.0 Muokattu viimeksi marraskuussa 2011 Copyright© 2011 Nox Medical - Kaikki oikeudet pidetetään

#### Valmistaja:

Nox Medical ehf Kím Medical Park Vatnagarðar 18 IS - 104 Reykjavík Iceland Kotisivu: <u>www.noxmedical.com</u>

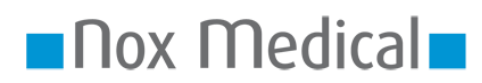

Tietoa jälleenmyyjistä ja jakelijoista on osoitteessa: www.noxmedical.com

### **(€**<sub>0086</sub>

#### Tekijänoikeusilmoitus

Mitään tämän julkaisun osaa ei saa kopioida, siirtää, jäljentää, tallentaa hakujärjestelmään tai kääntää millekään kielelle tai tietokonekielelle missään muodossa tai millään tavalla, sähköisesti, mekaanisesti, magneettisesti, optisesti, kemiallisesti, manuaalisesti tai muulla tavoin, ilman Nox Medicalilta etukäteen saatua lupaa.

#### Vastuuvapauslauseke

Tässä oppaassa voi olla typografisia virheitä tai teknisiä epätarkkuuksia. Nox Medical ei ole missään vastuussa tuotteiden käytöstä tai väärinkäytöstä valittömästi tai välillisesti, tai vahingoista, jotka johtuvat siitä, ettei tuotetta ole käytetty oikein. Käyttäjällä on täysi vastuu kaikista tuloksista, jotka on saatu tuotteilla, mukaan lukien Nox Medicalin ohjelmisto, tai niiden perusteella. Kaikki tämän tuotteen käyttöön perustuvat kliiniset päätelmät ja päätökset ovat käyttäjän vastuulla.

#### Lisenssi-ilmoitus

NOX-T3<sup>™</sup>-laitteen ohjelmisto sisältää BIGDIGITS multiple-precision arithmetic code -koodin, jonka alkuperäinen kirjoittaja on David Ireland, copyright © 2001-8 by D.I. Management Services Pty Limited <www.di-mgt.com.au>. Koodin käyttämiseen on saatu lupa.

#### Sisällysluettelo

| Johdanto4                                           |
|-----------------------------------------------------|
| Käyttötarkoitus4                                    |
| Käyttöoppaan laajuus4                               |
| Käyttöön liittyvät vaarat ja varoitukset4           |
| Ohjelmiston kuvaus                                  |
| Noxturnal-ohjelmiston asentaminen5                  |
| Noxturnal-ohjelmiston käyttö8                       |
| T3-laitteen liittäminen Noxturnal-ohjelmistoon9     |
| Uuden rekisteröinnin aloittaminen11                 |
| Rekisteröinnin lataaminen T3-laitteesta14           |
| Recording Results (rekisteröinnin tulokset) -sivu15 |
| Äänentoisto19                                       |
| Yksiköiden määrittäminen                            |
| Signaalien tarkasteleminen20                        |
| Markkerien käyttö23                                 |
| Analyysiprotokollat                                 |
| Pisteytys Error! Bookmark not defined.              |
| Raporttien luominen                                 |
| Rekisteröintikirjasto                               |
| Vianmääritys                                        |

#### Johdanto

Noxturnal<sup>™</sup>-sovellusohjelmisto on moderni, helppokäyttöinen ja tehokas ohjelmistoalusta, joka on tarkoitettu unen diagnosointiin. Sillä hallitaan NOX-T3<sup>™</sup>-laitteella tallennettuja rekisteröintejä. Ohjelmistolla voi määrittää rekisteröintejä, ladata tietoja, analysoida ja raportoida.

#### Käyttötarkoitus

Noxturnal-ohjelmistolla määritetään NOX-T3<sup>™</sup>-laite tutkimusta varten sekä ladataan ja arkistoidaan tutkimuksia T3-laitteesta.

Noxturnal-ohjelmisto on tarkoitettu fysiologisten signaalien tarkasteluun ja analysointiin sekä analysoinnin tulosten esittämiseen raporttimuodossa.

Noxturnal-ohjelmistoa EI ole tarkoitettu minkäänlaiseen potilasseurantaan tai automaattiseen diagnosointiin.

Käyttöympäristöjä ovat sairaalat, laitokset, unitutkimuskeskukset, unitutkimusyksiköt ja muut testiympäristöt.

#### Käyttöoppaan laajuus

Tämä käyttöopas koskee Noxturnal-ohjelmistoa. Oppaassa ei käsitellä NOX-T3™-laitetta ja lisävarusteita, joita tarvitaan fysiologisten signaalien rekisteröintiin.

#### Käyttöön liittyvät vaarat ja varoitukset

- NOX-T3-järjestelmän käyttöä EI OLE HYVÄKSYTTY JATKUVAAN MONITOROINTIIN, jonka toimintahäiriö voi aiheuttaa potilaan loukkaantumisen tai kuoleman. JATKUVA MONITOROINTI on määritetty standardissa IEC60601-1.
- NOX-T3-järjestelmä on tarkoitettu ainoastaan potilaan arvioinnin avuksi. Sitä on käytettävä yhdessä muiden kliinisten oireiden arviointimenetelmien kanssa.
- Varoitus: Yhdysvaltain liittovaltion laki rajoittaa tämän laitteen myynnin tapahtuvaksi vain lääkärin toimesta tai määräyksestä.
- NOX-T3-laite ja lisävarusteet on irrotettava potilaasta ennen tietojen latausta.

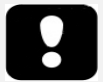

 Lue tämä opas ja erityisesti huutomerkillä merkityt kohdat huolellisesti ennen ohjelmiston käyttöä

#### Ohjelmiston kuvaus

Noxturnal-ohjelmisto toimii yhdessä NOX-T3<sup>™</sup>-laitteen kanssa. Ohjelmistolla määritetään laite ja navigoidaan, analysoidaan, raportoidaan ja arkistoidaan laitteeseen tallennettuja rekisteröintejä. Tässä osioissa kuvataan sovelluksen päätoiminnot ja annetaan asennusohjeet.

#### Noxturnal-ohjelmiston asentaminen

Tarkista Noxturnal-ohjelmiston järjestelmävaatimukset ennen ohjelmiston asentamista.

#### Noxturnal-ohjelmiston järjestelmävaatimukset

Seuraavassa taulukossa on esitetty laitteiston vähimmäisvaatimukset ja suositukset, jotta ohjelmisto voidaan asentaa ja se toimii tehokkaasti.

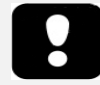

 Käytetyn tietokoneen on täytettävä tietotekniikan laitteiden turvallisuutta koskevan kansainvälisen EN/IEC 60950 -standardin vaatimukset.

#### Pöytätietokoneen vähimmäisjärjestelmävaatimukset

| Laitetyyppi              | Suositus                                                        |
|--------------------------|-----------------------------------------------------------------|
| Käyttöjärjestelmä        | Windows <sup>®</sup> XP Home tai Professional ja Service Pack 2 |
| Suoritin                 | X86-pohjainen Intel tai AMD                                     |
| Suorittimen kellotaajuus | Vähintään 1,7 GHz                                               |
| Muisti                   | Vähintään 512 Mt                                                |
| Kiintolevyn vapaa tila   | Vähintään 500 Mt                                                |
| Grafiikkaresoluutio      | Vähintään 1024 x 768                                            |
| USB-portti               | Kyllä                                                           |

#### Kannettavan tietokoneen vähimmäisjärjestelmävaatimukset

| Laitetyyppi              | Suositus                                                        |
|--------------------------|-----------------------------------------------------------------|
| Käyttöjärjestelmä        | Windows <sup>®</sup> XP Home tai Professional ja Service Pack 2 |
| Suoritin                 | X86-pohjainen Intel tai AMD                                     |
| Suorittimen kellotaajuus | Vähintään 1,2 GHz                                               |
| Muisti                   | Vähintään 512 Mt                                                |
| Kiintolevyn vapaa tila   | Vähintään 500 Mt                                                |
| Grafiikkaresoluutio      | Vähintään 1024 x 768                                            |
| USB-portti               | Kyllä                                                           |

#### Pöytätietokoneen suositellut järjestelmävaatimukset

| Laitetyyppi              | Suositus                                                       |
|--------------------------|----------------------------------------------------------------|
| Käyttöjärjestelmä        | Windows 7 tai Windows <sup>®</sup> Vista (mikä tahansa versio) |
| Suoritin                 | X86-pohjainen Intel tai AMD                                    |
| Suorittimen kellotaajuus | Vähintään 2,0 GHz                                              |
| Muisti                   | Vähintään 2 Gt                                                 |
| Kiintolevyn vapaa tila   | Vähintään 2 Gt                                                 |
| Grafiikkaresoluutio      | Vähintään 1280 x 1024                                          |
| USB-portti               | Kyllä                                                          |

#### Kannettavan tietokoneen suositellut järjestelmävaatimukset

| Laitetyyppi              | Suositus                    |
|--------------------------|-----------------------------|
| Käyttöjärjestelmä        | Windows 7 tai Windows Vista |
| Suoritin                 | X86-pohjainen Intel tai AMD |
| Suorittimen kellotaajuus | Vähintään 1,5 GHz           |
| Muisti                   | Vähintään 2 Gt              |
| Kiintolevyn vapaa tila   | Vähintään 500 Mt            |
| Grafiikkaresoluutio      | Vähintään 1280 x 1024       |
| USB-portti               | Kyllä                       |

#### Asennusohjeet

- 1. Varmista, että olet kirjautunut järjestelmään ylläpitäjänä.
- 2. Selaa asennus-CD:ltä tiedosto nimeltä Setup.exe ja suorita se.
- 3. Näytölle avautuu ikkuna, jossa pyydetään valitsemaan asennuskieli. Valitse haluamasi Noxturnal-ohjelmiston kieli.

|   | Select Setup Language |                                                     |  |  |  |  |
|---|-----------------------|-----------------------------------------------------|--|--|--|--|
|   | 12                    | Select the language to use during the installation: |  |  |  |  |
|   |                       | English V                                           |  |  |  |  |
| 4 |                       | OK Cancel                                           |  |  |  |  |

5. Seuraavaksi avautuu apuohjelma, joka opastaa käyttäjää asennuksessa. Asenna ohjelmisto apuohjelman ohjeiden mukaisesti.

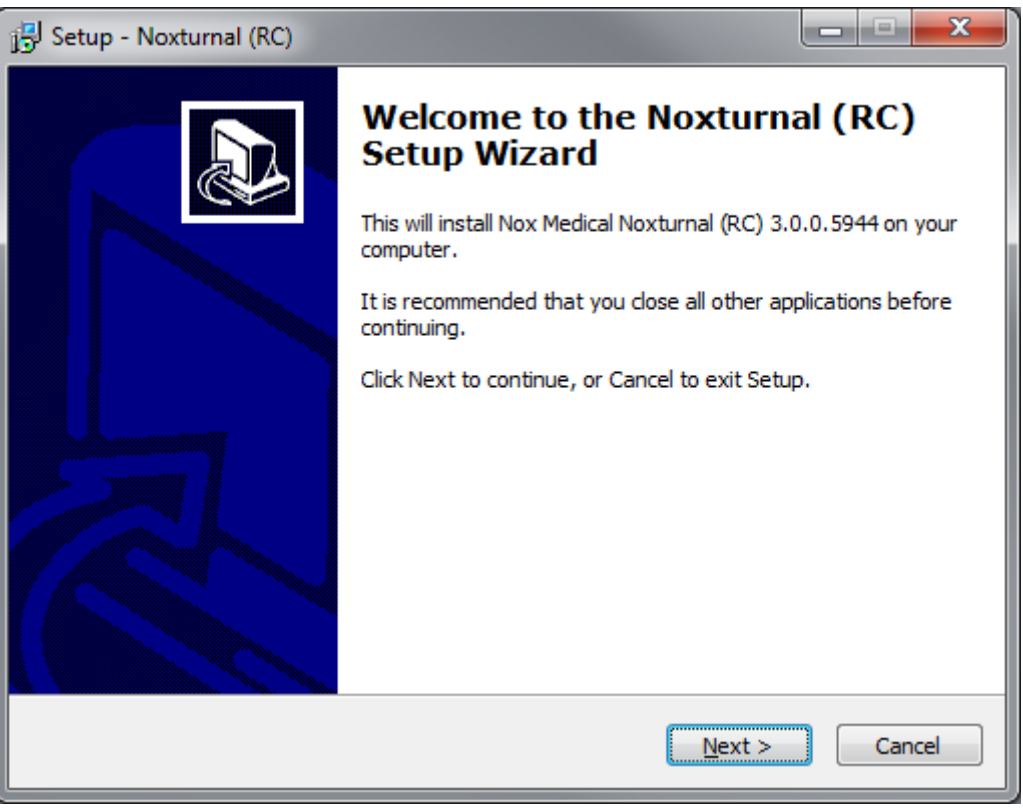

#### Noxturnal-ohjelmiston käyttö

Noxturnal-ohjelmisto avataan kaksoisnapsauttamalla työpöydän kuvaketta tai napsauttamalla sovelluksen kuvaketta Windowsin Käynnistä-valikossa. Ohjelmisto suljetaan napsauttamalla oikeassa yläkulmassa olevaa rastia (**X**) tai valitsemalla **File** (tiedosto) -valikosta **Exit** (lopeta).

Kun Noxturnal-ohjelmisto käynnistyy, näytölle avautuu työskentelynäkymä. Katso seuraava kuva.

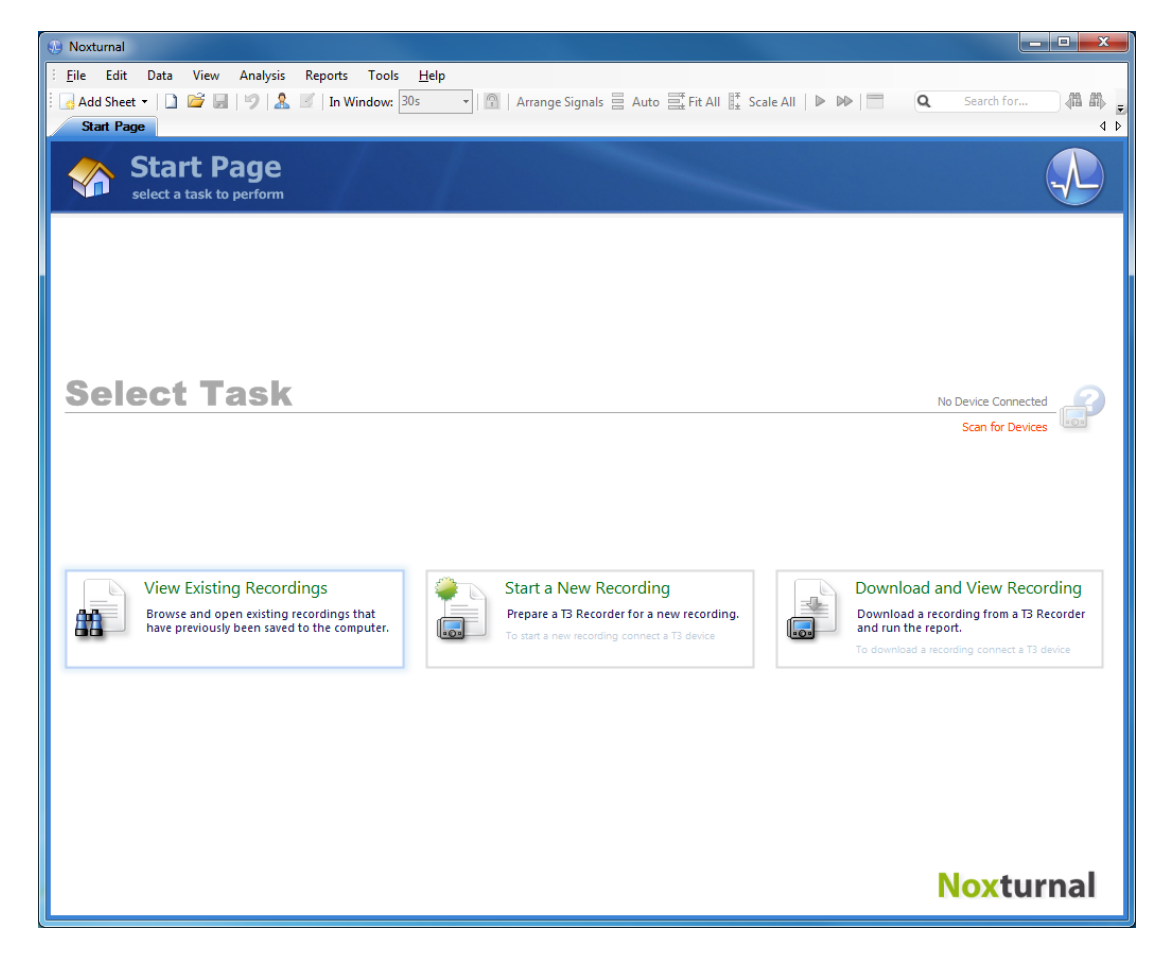

**Start Page** on aloitussivu, jossa työskennellään T3-laitteiden ja tallennettujen tietojen kanssa. Sivulla on myös painikkeet, joilla käynnistetään sovelluksen yleisimmät toiminnot:

**View Existing Recordings** (näytä rekisteröinnit): Tällä painikkeella avataan rekisteröintikirjasto. Kirjastossa on luettelo kaikista rekisteröinneistä, jotka on ladattu tai lisätty manuaalisesti rekisteröintikirjastoon. Lisätietoja on kohdassa *Rekisteröintikirjasto* 

**Start a New Recording** (aloita uusi rekisteröinti): Tällä painikkeella aloitetaan uusi rekisteröinti. Apuohjelma neuvoo rekisteröinnin tallennuskokoonpanon määrityksessä. Lisätietoja on kohdassa *Uuden rekisteröinnin aloittaminen* 

**Download and View Recording** (lataa ja näytä rekisteröinti): Jos T3-laite on kytkettynä ja siihen on tallennettu rekisteröinti, rekisteröinnin voi ladata ja sitä voi tarkastella. Lisätietoja on kohdassa *Rekisteröinnin lataaminen T3-laitteesta* 

#### T3-laitteen liittäminen Noxturnal-ohjelmistoon

Noxturnal-ohjelmistolla määritetään T3-laitteella tallennettuja tietoja ja ladataan niitä. Kytke ensin T3-laite tietokoneeseen USB-kaapelilla. Noxturnal-ohjelmisto havaitsee laitteen automaattisesti ja näyttää laitteen tiedot **Start Page** -aloitussivun oikeassa yläkulmassa. Laitteen havaitseminen kestää 2–4 sekuntia. Jos laitetta ei havaita, napsauta **Scan for Devices** (etsi laitteita) -linkkiä.

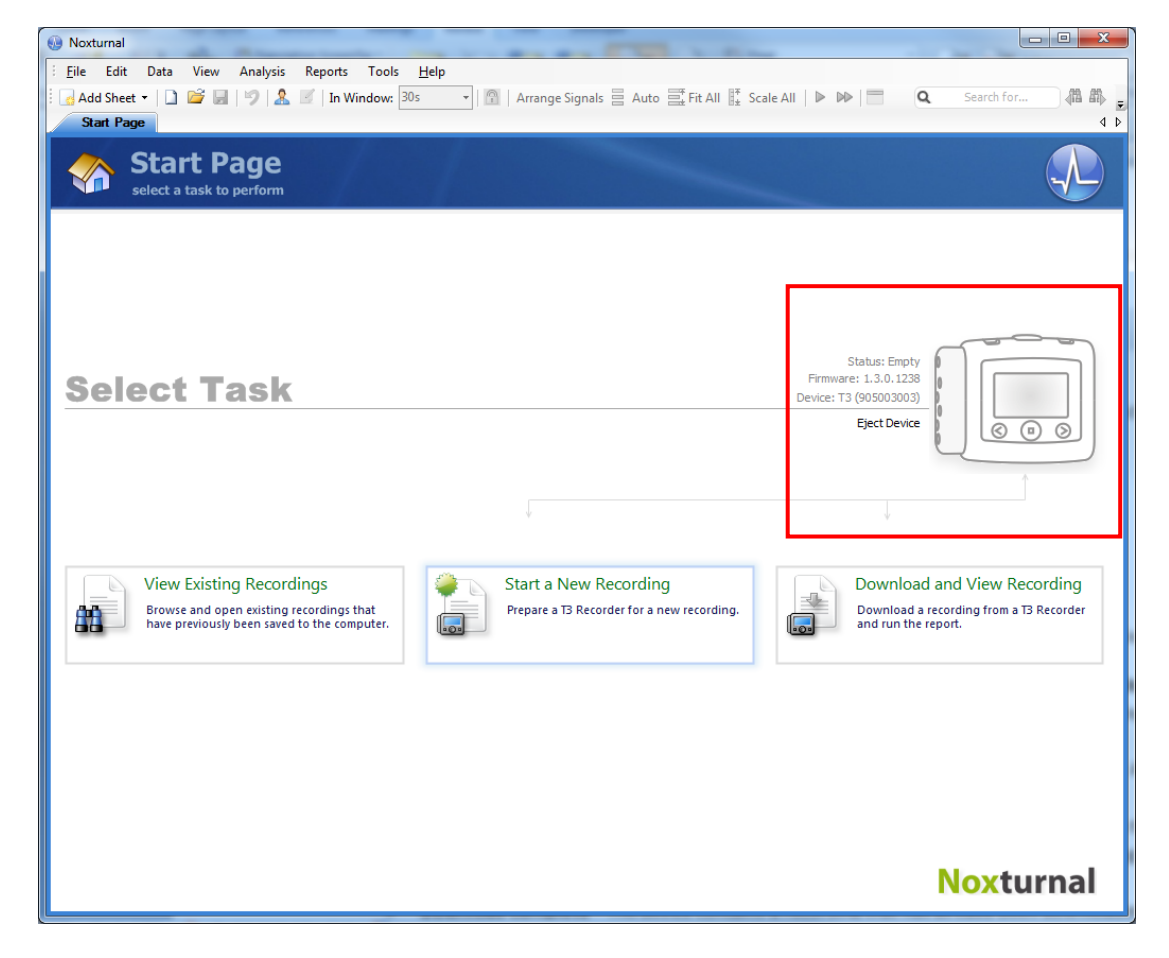

Kun Noxturnal-ohjelmisto havaitsee tietokoneeseen liitetyn laitteen, laitteesta näytetään seuraavat tiedot: **Status** (rekisteröinnin tila), **Firmware** (laitteen versio) ja **Device** (laitteen nimi).

T3-laitteelle tehtävä toiminto määräytyy laitteen tilan mukaan. Tilat ovat seuraavat:

- Empty (tyhjä): Laitetta ei ole määritetty eikä siinä ole tallennettuja rekisteröintejä. Määritä laite uutta rekisteröintiä varten napsauttamalla Start a New Recording (aloita uusi rekisteröinti) -painiketta. Huomaa, että laitteen määrittäminen poistaa kaikki aiemmat rekisteröinnit laitteesta.
- **Ready to Record** (rekisteröintivalmis): Laite on määritetty, mutta siinä ei ole tallennettuja rekisteröintejä. Voit irrottaa laitteen ja aloittaa rekisteröinnin.
- Ready to Download (latausvalmis): Laitteessa on rekisteröinti, jota ei ole ladattu tietokoneeseen. Lataa rekisteröinti tietokoneelle napsauttamalla Download and View Recording (lataa ja näytä rekisteröinti) -painiketta.

 Download Complete (lataus tehty): Laitteessa on rekisteröinti, joka on jo ladattu ja lisätty rekisteröintikirjastoon. Voit määrittää laitteen uutta rekisteröintiä varten napsauttamalla Start a New Recording -painiketta tai ladata rekisteröinnin uudelleen napsauttamalla Download and View Recording -painiketta.

Kun olet valmis, napsauta Eject Device (poista laite) -linkkiä ja irrota laite tietokoneesta.

- Huomaa, että vaikka Eject Device -linkin käyttö on suositeltavaa T3-laitteen poistamisen yhteydessä, laitteen voi irrottaa ilman linkin käyttöäkin.
  - Jos laite on kytketty, mutta se ei näy aloitussivulla, napsauta Scan for Devices (etsi laitteita) -linkkiä. Jos siitä ei ole apua, katso lisätietoja kohdasta <u>Vianmääritys</u>.

#### T3-laitteen ohjelmiston päivittäminen

Jos kytkettyä T3-laitetta varten on saatavana uusi ohjelmisto, Noxturnal-ohjelmisto ilmoittaa asiasta näyttämällä laitteen kuvakkeen vieressä vihjeen puhekuplassa.

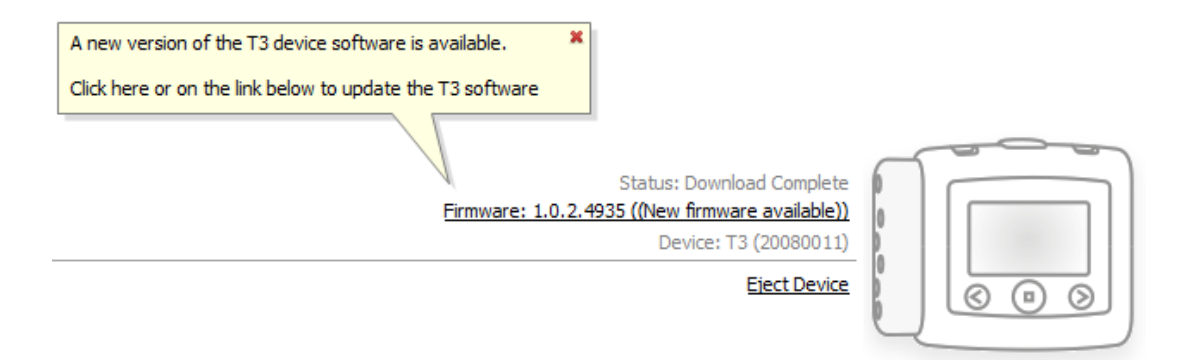

Voit ohittaa viestin ja jatkaa työskentelyä tai päivittää laitteen ohjelmiston. Päivittäminen on aina suositeltavaa. Ohjelmisto päivitetään napsauttamalla puhekuplaa ja noudattamalla annettuja ohjeita.

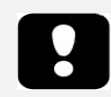

Huomaa, että T3-laite on irrotettava tietokoneesta ja kytkettävä uudelleen, jotta päivitys otetaan käyttöön.

#### Uuden rekisteröinnin aloittaminen

Kun haluat valmistella T3-laitteen uutta rekisteröintiä varten, käynnistä Noxturnal-ohjelmisto ja kytke laite tietokoneeseen. Noxturnal-ohjelmisto havaitsee laitteen automaattisesti ja näyttää laitteen tiedot **Start Page** -aloitussivulla. Napsauta aloitussivun **Start a New Recording** (aloita uusi rekisteröinti) -painiketta. Näytölle avautuu apuohjelma, joka opastaa T3-laitteen määrittämisessä.

Määritä apuohjelman ensimmäisellä sivulla, mitä kanavia haluat rekisteröidä.

| Configure Device for a New Recordin | g                                                                                                    | ×                                                                                                    |
|-------------------------------------|----------------------------------------------------------------------------------------------------|----------------------------------------------------------------------------------------------------|
|                                     | Device Configuration Schedule Recording Battery                                                                                                    | ype Patient Information                                                                                                    |
| Snore Sound                         |                                                                                                    | Devices                                                                                                    |
|                                     | Cannula<br>Masal Pressure<br>Mask Pressure<br>Channel 1 EKG, 200Hz<br>Channel 2 EKG, 200Hz<br>Edit<br>Commeter<br>Select the oximeter to use<br>126670, Nonin 3150 Cit<br>Show 5 | Channels:<br>Activity<br>Position<br>Thorax Belt<br>Abdomin Belt<br>Audio Volume<br>Snore Audio<br>Oximeter<br>Cannula<br>1:Right Leg, 200Hz<br>2:Left Leg, 200Hz |
| <u>Help</u>                         | Next > Finis                                                                                                    | h Cancel                                                                                                    |

- Valitse Snore Sound (kuorsausäänet) -valintaruutu, jos haluat rekisteröidä potilaan hengitysääniä.
- Valitse Cannula (happiviikset) -valintaruutu, jos haluat rekisteröidä nenäpainetta (Nasal Pressure). Valitse Mask Pressure (maskipaine) -valintaruutu, jos haluat mitata CPAP-painetta.
- Voit rekisteröidä yhtä tai kahta ExG-kanavaa. Valitse Channel 1 (kanava 1)- tai Channel 2 valintaruutu, jos haluat rekisteröidä ExG-signaalia, ja valitse rekisteröitävän kanavan tyyppi pudotusvalikosta. Jos haluat luoda uusia kanavatyyppejä, joita ei ole luettelossa, napsauta Edit (muokkaa) -linkkiä.
- Valitse Oximeter (pulssioksimetri) -valintaruutu, jos haluat rekisteröidä tietoja Bluetooth<sup>\*</sup>pulssioksimetristä. Pulssioksimetrin on oltava kytkettynä T3-laitteeseen, jotta sitä voi käyttää. Valitse pulssioksimetrin sarjanumero pudotusvalikosta. Jos käytettävää

pulssioksimetria ei ole pudotusvalikossa, valitse vaihtoehto "new Bluetooth oximeter". Näytölle avautuu valintaikkuna, jossa voit lisätä uuden pulssioksimetrin sarjanumeron.

- Jos haluat rekisteröidä tietoja EtCO<sub>2</sub>-laitteesta, varmista ensin, että EtCO<sub>2</sub>-vaihtoehto on valittuna, napsauttamalla **Devices** (laitteet) -linkkiä ja valitsemalla vaihtoehdon EtCO<sub>2</sub>. Napsauta EtCO<sub>2</sub>-vaihtoehtoa ja valitse oikea sarjanumero pudotusvalikosta. Jos sarjanumeroa ei ole luettelossa, lisää se luetteloon.
- Valitse Show Signal Status on Device (näytä laitteen signaalin tila) -valintaruutu, jos haluat nähdä signaalin tilan T3-näytössä.

Siiirry **Next** (seuraava) -painikkeella seuraavalle sivulle, jossa määritetään T3-laitteen rekisteröintiaika.

|                                     | 1<br>Device Configu | ration <i>S</i> | chedule | 2<br>Recon | <i>ding</i> B | 3<br>attery T | ype P | 4<br>Patient Inform |
|-------------------------------------|---------------------|-----------------|---------|------------|---------------|---------------|-------|---------------------|
| Manually Start Recording            |                     |                 |         |            |               |               |       |                     |
| Start Recording At:                 |                     |                 |         |            |               |               |       |                     |
| Number of Nights: 1 -               | Date:               | 4               |         | Dec        | ember         | 2011          |       | F                   |
| Start Time: 22:00:00                | 1                   | Mo              | Tu      | We         | Th            | Fr            | Sa    | Su                  |
| 22.00.00                            |                     |                 |         |            | 1             | 2             | 3     | 4                   |
|                                     |                     | 5               | 6       | 7          | 8             | 9             | 10    | 11                  |
|                                     |                     | 12              | 13      | 14         | 15            | 16            | 17    | 18                  |
|                                     |                     | 19              | 20      | 21         | 22            | 23            | 24    | 25                  |
|                                     |                     | 20              | 3       | 4          | 29            | 6             | 7     | 8                   |
|                                     |                     | _               |         | Today      | /: 1.12.      | 2011          |       |                     |
| Duration:<br>7 Hours,  8 Hours,  10 | ) Hours, 🔘          | Ho              | urs, (  | Uns        | pecified      | ł             |       |                     |
|                                     |                     |                 |         |            |               |               |       |                     |
|                                     |                     |                 |         |            |               |               |       |                     |
|                                     |                     |                 |         |            |               |               |       |                     |

- Jos valitset vaihtoehdon Manually Start Recording (aloita rekisteröinti manuaalisesti), käyttäjän on aloitettava ja lopetettava rekisteröinti T3-laitteella. Rekisteröinti aloitetaan painamalla T3-laitteen keskipainiketta, kunnes laitteen näytössä näkyy, että rekisteröinti on alkanut.
- Valitse vaihtoehto Start Recording At (rekisteröinnin aloitusaika), jos haluat määrittää rekisteröinnin aloitusajan. Laite käynnistyy itsekseen ja aloittaa rekisteröinnin automaattisesti määritettynä ajankohtana. Jos valitset Number of Nights (öiden määrä) valikosta öiden määräksi enemmän kuin yksi, rekisteröinti aloitetaan samaan aikaan joka yö.
- Jos haluat, että laite lopettaa rekisteröinnin tietyn ajan kuluttua, voit valita Duration (kesto) kentästä jonkin seuraavista vaihtoehdoista: 7 hours (7 tuntia), 8 hours tai 10 hours tai voit
  lisätä tyhjään ruutuun haluamasi tuntimäärän. Jos valitset vaihtoehdon Unspecified
  (määrittämätön), käyttäjän on lopetettava rekisteröinti manuaalisesti. Rekisteröinti

lopetetaan painamalla T3-laitteen **keskipainiketta**, kunnes laitteen näytössä näkyy, että rekisteröinti on lopetettu.

Siirry paristotyypin valintasivulle napsauttamalla **Next** (seuraava) -painiketta. Tällä sivulla voit valita, minkä tyyppistä paristoa T3-laitteessa käytetään. Tätä tietoa käytetään arvioitaessa T3-laitteen paristossa jäljellä olevaa varausta.

Siirry potilastietosivulle, johon voi syöttää potilastietoja, napsauttamalla **Next** (seuraava) -painiketta. Ainoa pakollinen kenttä on potilaan nimi (Name) tai potilaan tunnus (ID). Kun olet syöttänyt tiedot, voit tehdä T3-laitteen määrityksen napsauttamalla **Finish** (lopeta) -painiketta.

T3-laite määritetään, kun **Finish**-painiketta napsautetaan. Jos laitteessa on rekisteröintejä, käyttäjältä kysytään, poistetaanko rekisteröinnit.

Viimeiseksi avautuu sivu, jolla vahvistetaan, että T3-laite on määritetty. Kytkentäohjeet voi tulostaa napsauttamalla **Print Hookup Instructions** (tulosta kytkentäohjeet) -painiketta. Näytölle avautuu kytkentäkaavion sisältävä PDF-tiedosto, jonka voi tulostaa.

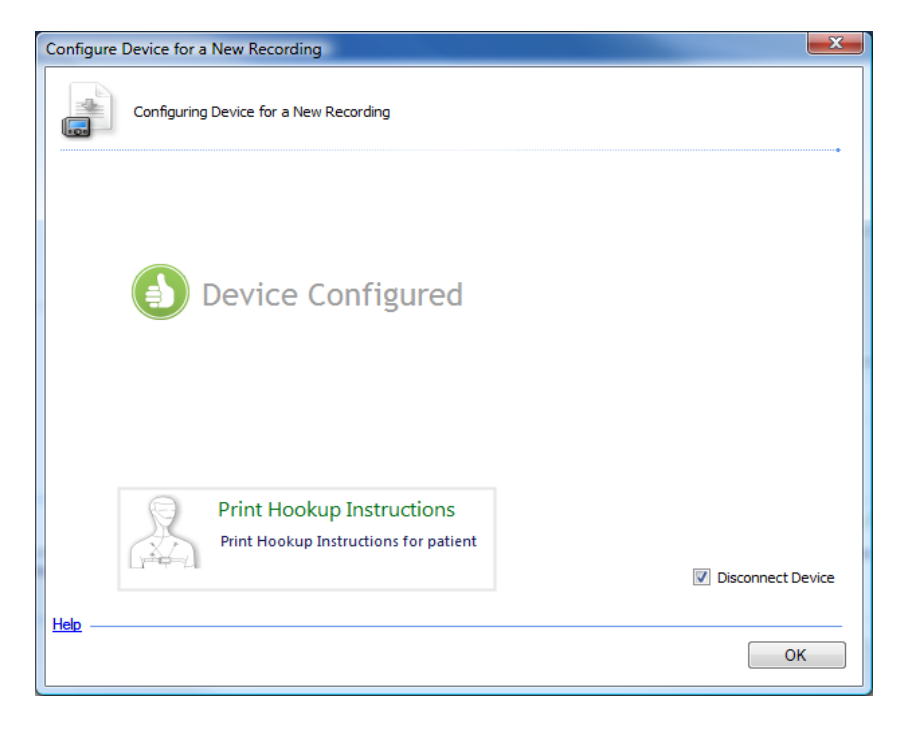

Jos laitteen käsittely on valmis, valitse **Disconnect Device** (poista laite) -valintaruutu. Laite poistetaan turvallisesti tietokoneesta, ja voit irrottaa USB-kaapelin ja alkaa käyttää laitetta.

#### Rekisteröinnin lataaminen T3-laitteesta

Kun haluat ladata tallennetut tiedot T3-laitteesta tietokoneeseen, varmista, että Noxturnal-ohjelmisto on käynnissä ja kytke sitten T3-laite tietokoneen USB-porttiin.

Noxturnal-ohjelmisto havaitsee laitteen automaattisesti ja näyttää laitteen tiedot **Start Page** -aloitussivulla. Laitteen havaitseminen kestää 2–4 sekuntia. Jos T3-laitetta ei havaita, napsauta **Scan for Devices** (etsi laitteita) -linkkiä.

Napsauta **Start Page** -aloitussivun **Download and View Recording** (lataa ja näytä rekisteröinti) -painiketta. Rekisteröinnin lataus T3-laitteesta tietokoneeseen aloitetaan. Näytölle avautuu latautumisen edistymisestä kertova valintaikkuna. Ensin ladataan tiedot (Downloading Data), sitten suoritetaan oletusanalyysiprotokolla (Analysing) ja ladataan äänet (Downloading Audio), jos laite oli määritetty rekisteröimään ääniä. Tietoja voi alkaa käsitellä milloin tahansa latauksen aikana napsauttamalla **Start Working** -linkkiä.

# Downloading Recording... 93,29/0 0,09/0 Downloading Data Downloading Audio Analysing Dome Start Working Cancel

Käyttäjälle ilmoitetaan, kun lataus on valmis ja koko rekisteröintiä voi alkaa käsitellä.

Rekisteröinnit ladataan aina oletustallennussijaintiin (**Data storage location**). Oletustallennussijaintia voi muuttaa **Tools** (työkalut) -valikon **Automation**-välilehdellä (**Tools –> Options –> Automation**). Ladatut rekisteröinnit lisätään automaattisesti rekisteröintikirjastoon. Niitä voi tarkastella milloin tahansa avaamalla rekisteröintikirjaston. Lisätietoja on kohdassa *Rekisteröintikirjasto* 

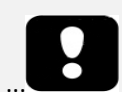

- Jos lataus ei jostain syystä onnistu täysin, tuloksista ei välttämättä voi tehdä johtopäätöksiä. Jos näin käy, käyttäjää varoitetaan asiasta. Käyttäjän on päätettävä, ovatko rekisteröidyt tiedot täydellisiä. Tiedot voi ladata laitteesta uudelleen. Jos ongelma ei ratkea, katso kohta <u>Vianmääritys</u>.
- Ladattuja tietoja ei poisteta T3-laitteesta ennen kuin laite määritetään uutta rekisteröintiä varten.

#### Recording Results (rekisteröinnin tulokset) -sivu

Kun tiedot on ladattu T3-laitteesta tai olemassa oleva rekisteröinti avataan Noxturnal-ohjelmistossa, avautuu **Recording Results** -sivu. Tällä sivulla on tiivistelmä yleisimmistä analyysiparametreista ja rekisteröidyistä signaaleista. Tämä tulossivu päivittyy automaattisesti, kun olemassa olevaan pistetytykseen tehdään muutoksia tai automaattinen analyysi tehdään.

| John Doe (5. september 2011) - Noxturnal                                |                                                                                                    |                                  |
|-------------------------------------------------------------------------|----------------------------------------------------------------------------------------------------|----------------------------------|
| Eile Edit Data View Analysis Reports Tools Help                         |                                                                                                    |                                  |
| Add Sheet - 1 2 2 3 3 4 7 2 1 In Window: 30s - 1 2 Arrange 2            | Signals Auto Fit All 1 Scale All 🔊 🕪 🔤 🥥                                                                                                    | Q Search for                     |
| Recording Results Respiratory Poise Oxinities Onlines Prespirator Reput | t nespiration summary nepot                                                                                                    |                                  |
| Recording Results<br>Review the recording and run the report            |                                                                                                    |                                  |
| Information                                                             | Sleep Parameters                                                                                                    | 220/                             |
| ID: 1234567890 Gender: Male                                             | Normal Mild Moderate Severe                                                                                                    | Snoring Index                    |
| Address: Age:                                                           |                                                                                                    | 88%                              |
| City: Height:                                                           | ODI 40,2                                                                                                    | AHI 66,4 Est. Sleep Efficiency   |
| BMI:                                                                    |                                                                                                    | Time in Bed                      |
|                                                                         | AHII Level of Obstructive Sleep Aprea (OS                                                                                                    | A) as defined by the AASM        |
|                                                                         |                                                                                                    | 6. september 2011                |
|                                                                         |                                                                                                    | 88% 6h 23m                       |
| Movement                                                                | المريح المحفظ والطلب ويستعمل المريح المسالين والمراقي والأربع الأبير والأستان ويتلافهم القسيم                                                                                                    | Est. Sleep Time in Bed           |
| Position Left Right                                                     | Supine Left Supine                                                                                                    | Efficiency                       |
|                                                                         |                                                                                                    | 7,5 58,9 66,4                    |
| RIP Phase                                                               |                                                                                                    | Hypopna Apnea AHI<br>Index Index |
| O <sup>2 200</sup><br>Desaturation                                      |                                                                                                    | 40,2 81 92<br>ODI Min Average    |
|                                                                         | and served work have all the server and server a server and the server and server and serve | 62 173 26<br>Average Max Min     |
| Snoring                                                                 | יין אין אין אין אין אין אין אין אין אין                                                                                                    | 33%<br>Snoring Index             |
| Quality Pa                                                              | • •                                                                                                    | 99%<br>Signal Quality            |
| 04.00 02.00 09.00                                                       | 05-00 00-00 00-00                                                                                                    | 0 <sup>8,00</sup>                |
| Close Recording                                                         | Recording is New   Play Audio  View Signals                                                                                                    | View Report Print Report         |
| 🖺 Analysis Console 📗 Bookmark                                           |                                                                                                    | 🛛 🗏 New Period 🔹 🛛 💱 🗔 🕵 🔡       |

#### Tulossivun komennot

Recording Results -tulossivulla on seuraavat painikkeet:

- Close Recording (sulje rekisteröinti): Tällä painikkeella voi sulkea aktiivisen rekisteröinnin ja palata aloitussivulle.
- Recording Status (rekisteröinnin tila): Tällä painikkeella voi määrittää rekisteröintien tilan. Ladattujen rekisteröintien tila on aina New (uusi). Jos rekisteröinti on jostain syystä epäonnistunut, tilaksi voi määrittää Invalid (epäpätevä). Jos rekisteröinti on diagnosoitu, tilaksi voi määrittää Scored (skoorattu). Jos rekisteröinti ja skooraus on tarkistettu, tilaksi voi määrittää Reviewed (tarkistettu). Jos rekisteröinti on diagnosoitu ja hyväksytty, tilaksi voi määrittää Done (valmis).
- Play Audio (toista äänet): Jos rekisteröinti sisältää äänet, äänentoiston voi aloittaa tällä painikkeella. Äänentoiston voi myös aloittaa ja keskeyttää välilyöntinäppäimellä.
- View Signals (näytä signaalit): Tällä vaihtoehdolla valitaan ensimmäinen käytettävissä oleva signaalisivu. Käyttäjä voi selata rekisteröityjä signaaleja, tarkastella automaattisesti skoorattuja tapahtumia ja muokata pisteytyksiä manuaalisesti.
- View Report (näytä raportti): Tällä vaihtoehdolla avataan raportti, jossa on yhteenveto rekisteröinnin tulosparametreista. Jos rekisteröinti sisältää monta yötä, käyttäjä voi valita jonkin tietyn yön raportin. Käytettävä raporttityyppi valitaan valitsemalla Tools (työkalut) ->

**Option** (asetukset)-> **Automation** (automaattiset) -> **Reports** (raportit) ja määrittämällä asetukset.

 Print Report (tulosta raportti): Tällä vaihtoehdolla voi tulostaa raportin, jossa on yhteenveto rekisteröinnin tulosparametreista. Jos rekisteröinti sisältää monta yötä, käyttäjä voi tulostaa jonkin tietyn yön raportin. Tulostettava raportti on edellä View Report -kohdassa määritetty raportti.

#### Information (potilastiedot)

Information-ruudussa näkyvät rekisteröidyn potilaan tiedot. Rekisteröinnin ominaisuuksia tai potilastietoja voi muokata valitsemalla Edit (muokkaa) -linkin tai pikanäppäinyhdistelmällä Ctrl+I.

| Information |            |                | 4    |
|-------------|------------|----------------|------|
| ID:         | 1234567890 | Gender:        | Male |
| Name:       | John Doe   | Date of Birth: |      |
| Address:    |            | Age:           |      |
| City:       |            | Height:        |      |
| Phone:      |            | Weight:        |      |
|             |            | BMI:           |      |
| <u>Edit</u> |            |                |      |

Voit myös valita sovelluksen päävalikosta File (tiedosto) -> Recording Properties (rekisteröinnin ominaisuudet. Recording Properties -valintaikkunassa on useita sivuja, joissa voi muokata rekisteröinnin eri ominaisuuksia.

#### Sleep Parameters (uniparametrit)

Sleep Parameters -ruudussa näkyvät pääasialliset analyysiparametrit ja niiden vakavuusaste. AHI tarkoittaa apneoiden ja hypopneoiden lukumäärää yhden lepotunnin aikana ja ODI on happisaturaation laskujen (vähintään 3–4 %) määrä yhden lepotunnin aikana. Vakavuusasteikko on Normal (normaali)  $\rightarrow$  Mild (lievä)  $\rightarrow$  Moderate (keskivaikea)  $\rightarrow$  Severe (vaikea) ja perustuu AASM:n määrityksiin. Jos rekisteröinti sisältää useita öitä, parametrit näyttävät kaikkien öiden keskiarvot. Lisätietoja on kohdassa Analyysiprotokollat.

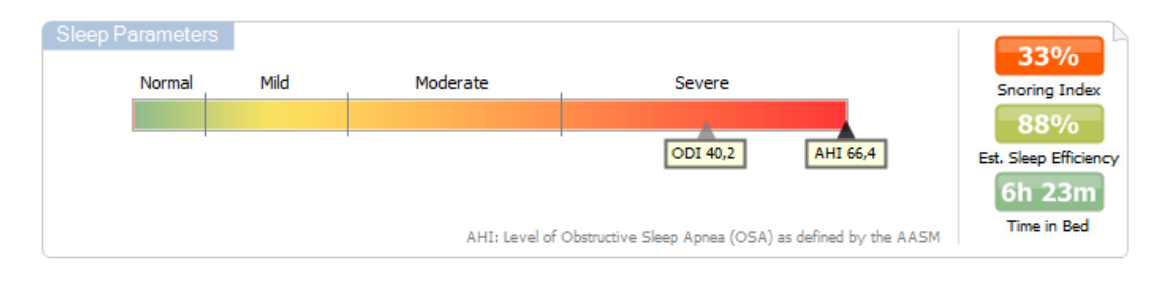

#### $\nabla$ 6. september 2011 Time in Bed 6h 23m 88% 次 Est. Sleep Move Time in Bed Efficiency Position Left Right Supine Left Supine А 58,9 66,4 . . . . . .... AHI Apnea lypopna RTP Phase Index Index $O^2$ 40,2 81 92 ODI Min Average (1990) 62 173 26 Pulse Max Min Average 33% 0 Snoring Snoring Index 南 Quality al Ouality 01:00 08:00 02:00 03:00 0<sup>4:00</sup> 05:00 06:<sup>00</sup> 0<sup>7:00</sup> 09:00

#### Signal Overview (signaalit) ja parametrit

**Signal Overview** -ruutu on työkalu, jolla voi tarkastella ja muokata rekisteröinnin tuloksia tehokkaasti. Ruutu on jaettu siten, että analyysiparametrit ovat oikealla ja signaalit vasemmalla.

Analyysiparametrit esittävät tiivistelmän yleisimmistä analyysiparametreista, kuten **Time in bed** (vuoteessaoloaika) ja **AHI** (apnea-hypopneaindeksi), yhden yön osalta. Jos rekisteröinti sisältää useita öitä, jokainen yö esitetään omassa ruudussaan. Jokainen parametri on värikoodattu vakavuuden perusteella vihreästä punaiseen (*Normal*  $\rightarrow$  *Mild*  $\rightarrow$  *Moderate*  $\rightarrow$  *Severe*).

- Est. Sleep Efficiency (arvioitu unentehokkuus) -parametrin asteikko on 0–100 %. 0 % tarkoittaa, että potilas liikehti koko yön, ja 100 % tarkoittaa, ettei liikettä ollut lainkaan.
- **Time In Bed** (vuoteessaoloaika) esittää aikaa, jolloin potilas oli makuulla rekisteröinnin aikana. Värikoodina on vihreä (normaali), kun potilas on ollut makuulla yli 6 tuntia.
- Hengitys esitetään indekseinä. Indeksit ovat analyysiparametrien vakioesitystapa.
  - Apnea hypopneaindeksi (AHI)
  - o Apneaindeksi (AI)
  - o Hypopneaindeksi (HI)
  - Happidesaturaatioindeksi (**ODI**) esittää hengitykseen liittyvien tapahtumien määrää tunnissa **Time in Bed** -vuoteessaoloaikana.
  - Kuorsausindeksi (SI) on kuorsausepisodien kokonaiskesto suhteessa vuoteessaoloaikaan.
- Signaalin laatu (Signal Quality) määritetään seuraavien signaalien heikoimman laadun mukaan: oksimetri (SpO<sub>2</sub> tai pulssi), ilmavirtaus, vatsan tai rintakehän hengitystyösignaali. Signaalin laadun asteikko on 0–100 %.

#### Signaalit ja markkerit

Signal Overview -ruudun signaalit ja markkerit antavat yleiskuvan koko yöstä.

- Käytettävissä ovat seuraavat signaalit:
  - Liike (Movement)
  - o Asento (Position)
  - Vatsan ja rintakehän hengitystyösignaalien välinen vaihe (RIP phase)
  - Happisaturaatio (SpO<sub>2</sub>)
  - Pulssi (Pulse)
  - Kuorsaus (Snoring)
  - EtCO<sub>2</sub> (valinnainen)
  - o Raajojen liikkeet (Limb Movements) (valinnainen)
- Näytettyjä markkereita ovat apnea ja hypopnea, happisaturaation laskut, kuorsausepisodit ja artefaktit.

Siirtämällä hiiren kohdistimen **Time in Bed-**, **Movement-**, **Apneas-** tai **Desaturation**-kuvakkeen päälle saa näkyviin niihin liittyvän signaalin tai markkerin tiedot.

#### Analyysijaksojen muuttaminen

Jos rekisteröinti alkaa ennen kuin potilas on kytkenyt kaikki anturit tai jos potilas irrottaa anturit ennen rekisteröinnin loppumista, voit säätää analysoitavaa jaksoa siirtämällä analyysin alkamisen markkerin <sup>1</sup> ja analyysin loppumisen markkerin <sup>3</sup> haluamaasi kohtaan. Kaikki analyysiparametrit päivitetään näiden muutosten mukaisesti.

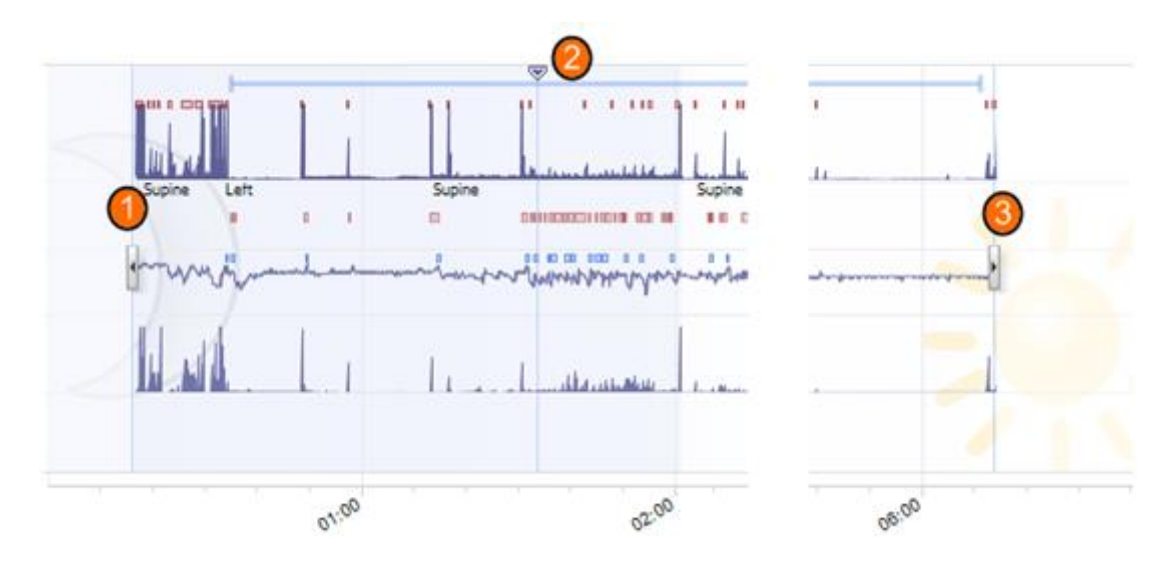

Voit siirtyä haluamaasi rekisteröinnin kohtaan synkronisointimarkkerilla 🥝. Kaikki signaalisivut, kuten **Respiration** (hengitys) ja **Pulse Oximeter** (pulssioksimetri), synkronoidaan vastaavasti. Jos huomaat kiinnostavan tapahtuman, vedä synkronisointimarkkeri kyseiseen kohtaan. Saat raakasignaalit näkyviin painamalla **View Signals** (näytä signaalit) -painiketta. Epäpätevät tiedot voi poistaa rekisteröinnistä valitsemalla alueet signaalisivuilta ja lisäämällä niihin "Invalid Data" -markkerin. Jos

haluat sulkea tiedot pois ajalta, jolloin potilas on hereillä, merkitse ne "Awake" (hereillä) -markkerilla. Sekä "Awake"- että "Invalida Data" -markkereilla merkityt tiedot suljetaan pois raportin laskelmista.

#### Äänentoisto

Noxturnal-ohjelmistossa on kaksi rekisteröityjen signaalien äänentoistotapaa: **real time** (reaaliaikainen) ja **fast** (nopea). Äänentoistoa varten on siirryttävä signaalisivulle (katso kohta <u>Signaalisivu</u>) tai **Recording Results** -tulossivulle. Reaaliaikaisen toiston aikana ääni (jos rekisteröity) kuuluu kaiuttimista. Äänentoiston voi ottaa käyttöön tai poistaa käytöstä **välilyöntinäppäimellä**.

Jos rekisteröintiin sisältyy äänisignaali, työkalurivin äänentoistopainikkeen ulkoasu muuttuu.

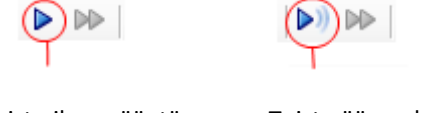

Toisto ilman ääntä Toisto äänen kanssa

Yksiköiden määrittäminen

Yksiköitä voi vaihtaa valitsemalla pääsovellusvalikosta vaihtoehdot **Tools** (työkalut) –> **Options** (asetukset). Avaa **General** (yleiset) -sivun **System Units** (järjestelmän yksiköt) -pudotusvalikko ja valitse kenttä, jota haluat muokata.

#### Signaalien tarkasteleminen

#### Signaalisivu

Signaalisivulla signaali tai signaalit näkyvät työskentelynäkymän välilähdellä. Noxturnal-ohjelmistossa on ennalta määritettyjä signaalisivuja, kuten **Respiratory** (hengitys) ja **Pulse Oximeter** (pulssioksimetri). Uusia sivuja voi lisätä tai luoda napsauttamalla sovelluksen työkalurivin **Add Sheet** (lisää sivu) -painiketta. Signaalisivun signaaleita voi lisätä tai poistaa siirtämällä hiiren kohdistimen työskentelynäkymän oikealla puolella olevan **Signals and Data** (signaalit ja tiedot) -ikkunan kohdalle. Kun hiiren kohdistin on tämän välilehden päällä, **Signals and Data** -ikkuna tulee näkyviin. Ikkunassa on luettelo kaikista käytettävissä olevista signaaleista. Signaalin vieressä olevalla valintaruudulla määritetään, näytetäänkö signaali sivulla. Signaalin voi poistaa sivulta poistamalla valintaruudun valinnan ja lisätä valitsemalla valintaruudun. Käytettävissä ovat seuraavat signaalit:

- Rintakehän hengitystyö (RIP)
- Vatsan hengitystyö (RIP)
- Hengitysäänet (Audio)
- Äänenvoimakkuus
- Painovoima (kolmiulotteinen koordinaatisto: x-, y- ja x-akseli), jota käytetään sijainnin ja liikkeen pisteytykseen
- Happisaturaatiotasot (langattomasta pulssioksimetrista)
- Pulssi (langattomasta pulssioksimetrista)
- Pletysmografi (langattomasta pulssioksimetrista)
- ExG 1 (yleissisääntulo, kanava 1)
- ExG 2 (yleissisääntulo, kanava 2)
- Maskipaine tai nenäpaine (kokoonpanon mukaan)
- EtCO<sub>2</sub> (langattomasta yhteydestä)

Lisäksi Noxturnal-sovellus luo signaleeita. Näitä ovat seuraavat:

- RIP-summa (RIP Sum): vatsan ja rintakehän hengitystyösignaalien summa
- RIP-vaihe (RIP Phase): vatsan ja rintakehän hengitystyösignaalien vaihe-ero asteina (°)
- RIP-virtaus (RIP Flow): RIM Sum- signaalista saatu virtaus (näyttää RIP Sum -signaalin muutosnopeuden)
- Aktiviteetti (Activity): saadaan X-, Y- ja Z-akseleilta
- Asento (Position): saadaan X-, Y- ja Z-akseleilta. Asento näytetään asteina (°) siten, että selinmakuu on 0°.
- Virtaus (Flow): saadaan nenäpaineen signaalista
- Kuorsaus (Snore): saadaan nenäpaineen signaalista
- Hengitystaajuus (Resp Rate): RIP Sum- signaalista saatu hengitysten määrä minuutissa
- Syke (Heart Rate): EKG-signaalista (jos rekisteröity) saatu lyöntien määrä minuutissa.

#### Signaalien käyttö

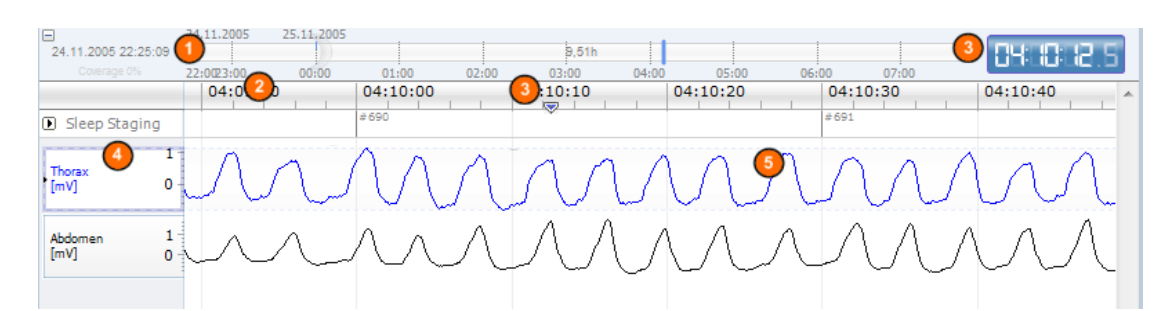

- Navigointipalkin avulla voi siirtyä nopeasti mihin rekisteröinnin kohtaan tahansa. Sininen viiva osoittaa, missä rekisteröinnin kohdassa olet parhaillaan. Voit siirtyä mihin tahansa kohtaan napsauttamalla kyseistä kohtaa palkissa. Huomaa, että yö on merkitty kuulla ja päivä auringolla.
- Aika-akseli esittää rekisteröintiajan ja ikkunassa näkyvän ajanjakson. Ikkunassa näkyvää ajanjaksoa voi muuttaa napsauttamalla aika-akselia hiiren oikealla painikkeella ja pidentämällä tai lyhentämällä ajanjaksoa hiirellä.
- Aika-akselilla on synkronisointimarkkeri, jolla tiedot synkronoidaan muiden signaalisivujen ja näkymien kanssa. Navigointipalkin oikeassa reunassa oleva kello näyttää kellonajan markkerisijainnissa. Synkronisointimarkkeria voidaan siirtää vetämällä.
- Signaalin arvoakseli näyttää piirretyn signaalikäyrän nimen ja arvon asteikolla. Tätä akselia voi suurentaa tai pienentää hiirellä. Jos haluat muuttaa arvo-akselin ominaisuuksia, kaksoisnapsauta akselia. Näytölle avautuu ikkuna, jossa ominaisuuksia voi muuttaa.
- Signaalikäyräruutu. Signaaleja voi säätää monella tapaa. Signaaliruudun kokoa voi muuttaa ja signaaliruutua voi siirtää hiirellä. Jos haluat muuttaa signaalin ominaisuuksia, kaksoisnapsauta signaalia. Näytölle avautuu ikkuna, jossa ominaisuuksia voi muuttaa.

#### Siirtyminen näppäimistöllä

Signaalisivulla voi siirtyä ja sitä voi käsitellä myös seuraavilla pikanäppäimillä:

#### Siirtyminen:

- Oikea nuoli = puoli sivua eteenpäin
- Vasen nuoli = puoli sivua taaksepäin
- Page Down -näppäin = sivu eteenpäin
- Page Up -näppäin = sivu taaksepäin
- Home-näppäin = siirtyminen rekisteröinnin alkuun
- End-näppäin = siirtyminen rekisteröinnin loppuun
- Shift + oikea nuoli = pidentää ikkunan aikajaksoa
- Shift + vasen nuoli = lyhentää ikkunan aikajaksoa
- Shift + Ctrl + vasen nuoli = siirtyminen edelliseen dataistuntoon
- Shift + Ctrl + oikea nuoli = siirtyminen seuraavaan dataistuntoon
- miinusnäppäin (-) = valinnan zoomaus pienemmäksi
- plusnäppäin (+) = valinnan zoomaus isommaksi
- Hiiren vierityspyörä = selaaminen eteenpäin/taaksepäin
- Hiiren vierityspyörä + Ctrl-näppäin = selaaminen ylöspäin/alaspäin

#### Aktiivinen signaali:

- Shift + ylänuoli = suurenna signaalin skaalausta
- Shift + alanuoli = pienennä signaalin skaalausta
- Ctrl + ylänuoli = siirrä signaalia ylös
- Ctrl + alanuoli = siirrä signaalia alas
- Shift + Return = näytä aktiivinen signaali uudella sivulla
- Shift + Delete = poista aktiivinen signaali sivulta
- Ylänuoli = valitse yläpuolella oleva signaali
- Alanuoli = valitse alapuolella oleva signaali
- Ctrl + F = etsi markkerit
- F9 = signaalin automaattinen skaalaus

#### Signaalisivu:

- Välilyöntinäppäin = soita/keskeytä äänentoisto
- Ctrl + W = signaalien automaattinen skaalaus
- Ctrl + A = signaalien järjestäminen

#### Markkerit:

- Sarkainnäppäin (Tab) = seuraava markkeri tai seuraava hakutulos, jos käynnissä on haku
- Shift + sarkainnäppäin (Tab) = edellinen markkeri tai edellinen hakutulos, jos käynnissä on haku
- Delete = kaikkien valittujen markkerien poistaminen tai valitussa kohdassa olevien markkerien poistaminen

- Return = poista kaikkien markkerien valinta
- Esc = poista kaikki valinnat

#### Markkerien käyttö

Markkereilla tunnistetaan mielenkiinnon kohteita signaalista. Markkerilla on aloitus- ja lopetusaika, ja ne luokitellaan tyypin mukaan. Markkereita voi lisätä signaaliin käsin, ja automaattinen analyysi merkitsee mielenkiinnon kohteet. Käyttäjä voi muokata tai poistaa markkereita.

#### Markkerin skooraaminen

Kun haluat skoorata markkerin, siirry sivulle, jossa on signaaleita, ja paikanna alue, jossa haluamasi signaali on. **1**. Korosta hiiren vasemmalla painikkeella alue, jossa haluat skoorata markkerin. **2**. Paina markkerin pikanäppäintä. Pikanäppäinten luettelon saa näkyviin valitsemalla **Edit** (muokkaa) -> **Scoring Shortcut Keys** (skoorauksen pikanäppäimet).

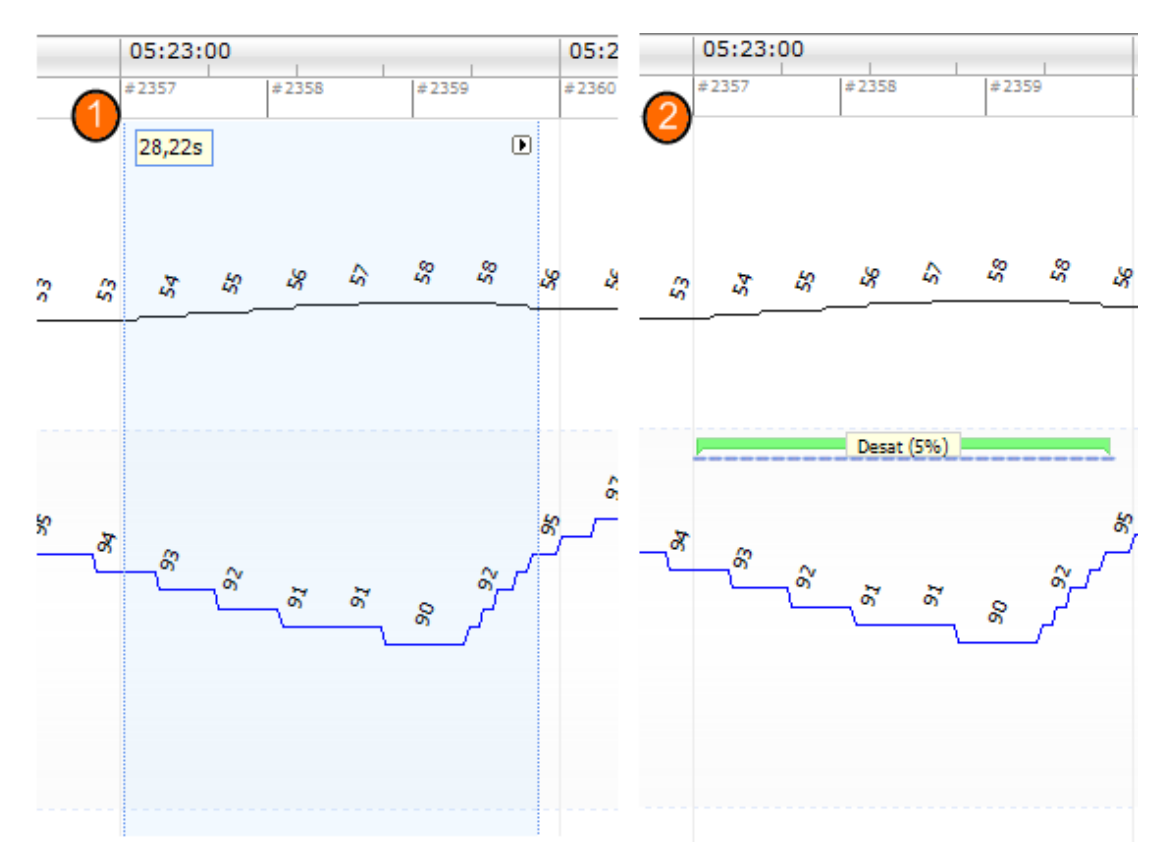

Markkerin voi skoorata myös korostamalla sen hiiren vasemmalla painikkeella, napsauttamalla sitten aluetta hiiren oikealla painikkeella ja valitsemalla markkerin luettelosta.

#### Markkerin poistaminen

Markkereita voi poistaa monella tapaa:

- Valitse markkeri napsauttamalla sitä hiiren vasemmalla painikkeella ja paina sitten Deletenäppäintä.
- Napsauta markkeria hiiren oikealla painikkeella ja valitse vaihtoehto **Remove Marker** (poista markkeri).
- Valitse hiirellä alue, jossa on poistettavia markkereita, ja paina Delete-näppäintä.

#### Markkerin siirtäminen

Markkerin voi siirtää valitsemalla markkerin pitämällä hiiren vasenta painiketta alhaalla ja vetämällä markkerin haluttuun kohtaan. Markkereita voi vetää signaalista toiseen sekä eri aikajaksoihin.

#### Markkerin koon muuttaminen

Markkerin kokoa muutetaan siirtämällä hiiren kohdistin markkerin vasempaan tai oikeaan reunaan. Hiiren kohdistin muuttuu vasemmalle ja oikealle osoittavan nuolen kuvakkeeksi. Kun kuvake on muuttunut nuoleksi, napsauta hiiren vasemmalla painikkeella ja vedä markkeri haluamaasi kestoon.

#### Markkereissa siirtyminen

Rekisteröinnin pisteytetyissä markkereissa voi siirtyä monella tapaa:

- Voit siirtyä signaalin skooratusta markkerista toiseen napsauttamalla signaalia ja painamalla sarkainnäppäintä (Tab). Siirryt ajassa seuraavaan markkeriin. Edelliseen markkeriin siirrytämään painamalla näppäimiä Shift + sarkainnäppäin.
- Työskentelynäkymän oikeassa yläkulmassa on hakuruutu, jossa voit etsiä skoorattuja markkereita. Kun napsautat tekstiruutua, avautuu pudotusvalikko, jossa näkyvät kaikki skooratut markkerityypit. Jos haluat etsiä tietyntyyppisiä markkereita, napsauta markkerityyppiä luettelossa. Näkyviin tulee ajassa seuraava valituntyyppinen markkeri. Markkereihin voi siirtyä napsauttamalla pudotusvalikon navigointipainikkeita.
- Valitse View (näytä) –> Marker Overview (markkerit). Näytölle avautuu ikkuna, jossa näkyvät kaikki käyrän markkerit, jotka on pisteytetty rekisteröinnissä. Voit siirtyä tiettyyn markkeriin napsauttamalla sitä käyrässä.

#### Analyysiprotokollat

Analyysiprotokolla on joukko tunnistimia, joilla voi havaita eri tapahtumia rekisteröintiin tallennetuista signaaleista ja merkitä niitä. Käytettävissä olevat analyysiprotokollat, mukaan lukien oletusprotokollat, on lueteltu **Analysis** (analyysi) -valikossa. Analyysiprotokolla suoritetaan valitsemalla se **Analysis**-valikosta ja napsauttamalla sitä.

Voit luoda omia analyysiprotokollia, joissa käytetään eri asetuksia tai tunnistimia, valitsemalla päävalikkoriviltä **Analysis** (analyysi) -> **Analysis Protocols** (analyysiprotokollat) -> **New Protocol** (uusi protokolla). Näytölle avautuu uusi **Analysis Protocol** -sivu, jossa voit luoda uuden protokollan. Protokolla on joukko tunnistmia. Tunnistimien tehtävä on havaita signaalista tiettyjä mielenkiinnon kohteita ja pisteyttää ne markkereilla.

Voit myös luoda uuden protokollan, joka perustuu olemassa olevaan protokollaan, valitsemalla vaihtoehdot **Analysis - Analysis Protocol -> New Protocol Based on ...** 

#### Skooraus

Skooraus on joukko markkereita, jotka ovat rekisteröinnin skoorattuja signaaleita. Skooraustoiminnot ovat **Data**-valikossa ja **Scorings** (skooraus) -ikkunassa, joka on työskentelynäkymän oikealla puolella. Skooraustoiminnot on kuvattu seuraavissa kohdissa.

#### Skoorauksen valitseminen

Yhteen rekisteröintiin voi liittyä monta skoorausta. Kaikki käytettävissä olevat skooraukset on lueteltu Scorings (skooraus) ruudussa. Aktiivisen pisteytyksen (Active Scoring) voi valita napsauttamalla sitä.

#### Save Scoring (tallenna kooraus)

Aktiivisen skoorauksen voi tallentaa napsauttamalla **Save Scoring** -linkkiä. Sinua pyydetään nimeämään tallennettava skooraus. Tallennettu skooraus lisätään skoorausluetteloon.

#### Clear Scoring (poista skooraus)

Jos skooraus on aktiivinen, tämä toiminto poistaa sen. Jos aktiiviseen skooraukseen on tehty muutoksia, sinulta kysytään, tallennetaanko muutokset.

#### Revert Scoring (palauta skoraus)

Jos skooraukseen on tehty muutoksia, joita ei ole tallennettu, muutokset voi kumota. Tällöin skooraus palautetaan samaan tilaan, jossa se oli ladattaessa.

#### Delete Selected Scoring (poista valittu skooraus)

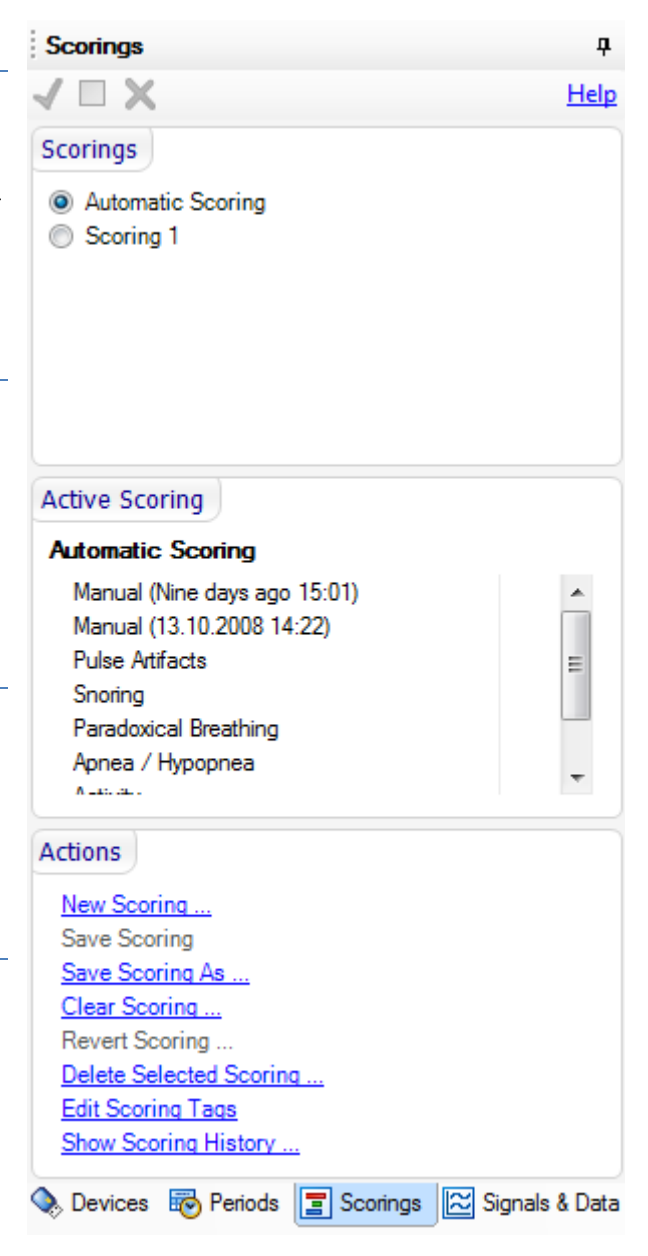

Tallennetun skoorauksen voi poistaa valitsemalla sen skoorausluettelosta ja napsauttamalla **Delete Selected Scoring** -linkkiä. Näytölle avautuu kehote, jossa pyydetään vahvistamaan skoorauksen poistaminen.

#### Edit Scoring Tags (muokkaa skoorauksen merkintöjä)

Skoorauksiin voi liittää merkintöjä. Voit esimerkiksi merkitä, mitä skooraukseia on jo tarkasteltu.

#### Skoorauksen pikanäppäimet

Markkereita voi skoorata nopeasti pikanäppäimillä. Olemassa olevat pikanäppäimet saa näkyviin ja pikanäppäimiä voi muuttaa valitsemalla **Edit** (muokkaa) -> **Scoring Shortcut Keys** (skoorauksen pikanäppäimet).

Yleensä markkerin pikanäppäimeksi valitaan yksi näppäimistön näppäin, mutta ohjelmisto tukee myös näppäinyhdistelmiä, joissa on **Ctrl**-, **Shift**- tai **Alt**-näppäin plus aakkosnumeerinen näppäin.

#### Raporttien luominen

Raportit ovat yhteenveto analysoiduista tiedoista. Raportteja voi luoda kahdella tapaa:

- 1. Napsauta aloitussivun View Report (näytä raportti) -painiketta. Ohjelmisto luo oletusraportin.
- Valitse raportti käytettävissä olevien raporttien luottelosta napsauttamalla Reports (raportit) -valikkoa.

Raportit näytetään uudessa ikkunassa, joka avautuu työskentelynäkymään. Raportin tulokset ovat pysyviä. Niitä ei päivitetä, jos rekisteröinnin analyysia muutetaan. Jos analyysiin tehdään muutoksia, voidaan luoda uusi raportti. Noxturnal-ohjelmiston raportteja voi mukauttaa. Mukautettu raportti luodaan valitsemalla **Reports**-valikko ja valitsemalla vaihtoehdot **Reports Template** (raporttimallit) -> **New Template** (uusi malli).

Työskentelynäkymään voi lisätä tarvittavan määrän raportteja.

#### Raporttien vieminen

Raportti viedään valitsemalla kyseisen raportin välilehti työskentelynäkymästä. Kun raportti on valittu, napsauta vaihtoehtoja **File** (tiedosto) -> **Export Sheet...** (vie sivu). Näytölle avautuu uusi ikkuna, jossa määritetään tiedostomuoto ja tiedoston nimi. Kun olet valmis, napsauta **Save** (tallenna) -painiketta. Raportti tallennetaan määritetyssä tiedostomuodossa. Käytettävissä ovat seuraavat tiedostomuodot:

- PDF (oletus)
- Excel
- Html
- RTF

#### Standardiraportit

Noxturnal-ohjelmistossa on useita, ohjelmiston mukana asennettuja malliraportteja. Näitä ovat esimerkiksi seuraavat:

- 1. Hengitysraportti: Näyttää yhteenvedon hengitystapahtumista. Katso kohta *Hengitysraportti* (*Respiration* Report)
- 2. PLM-raportti: Näyttää yhteenvedon manuaalisesti tai automaattisesti pisteytetyistä raajojen liikkeistä (LM) ja ajoittaisista raajojen liikkeistä (PLM).
- 3. Pediatrinen raportti: Erityisesti lapsipotilaille tarkoitettu yhteenveto hengitystapahtumista.

#### Hengitysraportti (Respiration Report)

Hengitysraportissa on yhteenveto unihäiriöön liittyvistä hengitysparametreista, kuten apneahypopneaindeksistä (AHI). Yhteenveto on jaoteltu tapahtumiin aikana, jolloin potilas on ollut vuoteessa sekä selinmakuulla (supine).

| 🛞 Unnamed Patient (15. desember 2008) - Noxturnal |                                 |                               |                                  |                       |          |           |               | •             | <u> </u> |
|---------------------------------------------------|---------------------------------|-------------------------------|----------------------------------|-----------------------|----------|-----------|---------------|---------------|----------|
| Eile Edit Data View Analysis Reports              | Tools <u>H</u> elp              |                               |                                  |                       |          |           |               |               |          |
| Add Sheet -                                       | s + G Arrange Signals           | Auto E Fit All II S           | cale All 📄 🕪 🚱                   |                       |          | 9         | Search for    | <i>8</i> 14   | 83.      |
| Recording Results Rules Orimeter Respiratio       | n Penort                        |                               |                                  |                       |          | -         |               | 4.5.8         |          |
|                                                   |                                 |                               |                                  |                       |          |           |               | 1 1 2         |          |
| 🛄 🛞 Print   🗅   飛   💷 🖽 😇   🖧 🦕                   | k 100 % 👻 🖸 🚺 1/3               | Export Report F               | lefresh                          |                       |          |           |               |               | erio     |
|                                                   |                                 |                               |                                  |                       |          |           |               | Â             | 6        |
|                                                   |                                 |                               |                                  |                       |          |           |               |               |          |
|                                                   |                                 |                               |                                  |                       |          |           |               |               | s        |
|                                                   | F                               | Resniratio                    | n Report                         |                       |          |           |               | =             | gnat     |
|                                                   |                                 | Cophane                       | inteport                         |                       |          |           |               |               | 8        |
|                                                   |                                 |                               |                                  |                       |          |           |               |               | ata      |
|                                                   | Patient Information             |                               |                                  |                       |          |           |               |               |          |
|                                                   | Full Name Unnan                 | ned Patient                   | Date of Birth                    | 1.5.1971              | 1        |           |               |               | Ξ        |
|                                                   | Patient ID 234234               | 1323                          | Height                           | 120 cm                |          |           |               |               | S        |
|                                                   | Address No str                  | eet 5                         | Weight                           | 45 kg                 |          |           |               |               | rings    |
|                                                   | ZIP/Postal Code 987987          | 1                             | BMI                              | 31,2 kg/              | m^2      |           |               |               | <u> </u> |
|                                                   | City No Io                      | vn                            |                                  |                       |          |           |               |               |          |
|                                                   | Filone/Mobile 567561            |                               |                                  |                       |          |           |               |               |          |
|                                                   | Recording Information           | ו                             |                                  |                       |          |           |               |               |          |
|                                                   | Recording Date 1                | 5.12.2008 E                   | led Time Starts                  | 23:51                 |          |           |               |               |          |
|                                                   | Recording Time 2                | 3:51 E                        | led Time Ends                    | 07:46                 |          |           |               |               |          |
|                                                   | Recording Duration 7            | h 55m 16s 1                   | ime in Bed                       | 7h 54m (474,9m)       | )        |           |               |               |          |
|                                                   | Respiration Overview            |                               |                                  |                       |          |           |               |               |          |
|                                                   | AHI 36,8                        | ODI 29                        | ,1 Snore Inde                    | x 19,7%               |          |           |               |               |          |
|                                                   | AHI is the number of Apneas and | Hypopnea per hour. ODI        | is the number of oxygen desatura | tions per hour. Snore | Indexis  |           |               |               |          |
|                                                   | the percentage of time spent sn | oring versus the total time s | pent in bed.                     |                       |          |           |               |               |          |
|                                                   |                                 |                               |                                  |                       |          |           |               |               |          |
|                                                   | Respiratory Indices             | total supine                  | Respiratory Count                | total                 | supine   |           |               |               |          |
|                                                   | Apnea/Hypopnea Index            | 36,8/h 100,5/h                | Apneas                           | 205                   | 181      |           |               |               |          |
|                                                   | Apnea Index                     | 25,9 /h 90,9 /h               | Obstructive                      | 201                   | 178      |           |               |               |          |
|                                                   | Hypopnea Index                  | 10,9 /h 9,5 /h                | Central/MIxed                    | 4                     | 3        |           |               |               |          |
|                                                   | Snore Index                     | 19,7% 3,5%                    | Hypopneas                        | 86                    | 19       |           |               |               |          |
|                                                   | Longest Apnea                   | 119s 119s                     | Average Apnea                    | 20 s                  | 20 s     |           |               |               |          |
|                                                   | Longest hypophea                | 0U s 22 s                     | Average Hypophea                 | 76 s                  | 13 5     |           |               |               |          |
|                                                   | Saturation                      | total supine                  | Pulse                            | total                 | sunine   |           |               |               |          |
|                                                   | Desaturation Index              | 29,1/h 80.9/h                 | Average Pulse                    | 61,6 bpm              | 59,2 bpm |           |               |               |          |
|                                                   | Desaturation Count              | 230 161                       | Highest Pulse                    | 87.0 bpm              | 87.0 bpm |           |               | Ψ.            |          |
| 🔁 Analysis Console 🧭 Notes                        |                                 |                               |                                  |                       |          | 🗏 🖽 Whole | Recording 🔹 🛛 | 💎 <u>Taqs</u> |          |

#### Raporttien tulostaminen

Kun raportti on luotu, sen voi tulostaa. Valitse tulostettava raportti työskentelynäkymän välilehdeltä. Tulosta raportti napsauttamalla raporttityökalurivin **Print** (tulosta) -painiketta. Näytölle avautuu ikkuna, jossa voi muuttaa tulostusasetuksia. Kun asetukset ovat valmiit, napsauta **Print**-painiketta.

#### Rekisteröintikirjasto

Rekisteröintikirjastossa (**Recording Library**) näkyvät kaikki T3-laitteista ladatut rekisteröinnit. Kun rekisteröintejä avataan Noxturnal-ohjelmistossa tai ladataan siihen, ne lisätään automaattisesti rekisteröintikirjastoon.

Rekisteröinti avataan valitsemalla se rekisteröintikirjaston luettelosta joko kaksoisnapsauttamalla rekisteröintiä tai napsauttamalla inforuudun **Open recording** (avaa rekisteröinti) -painiketta.

#### Rekisteröintien arkistoiminen

Rekisteröintikirjaston rekisteröinnit voi arkistoida eri sijaintiin tai pysyvään arkistoon. Valitse kirjastosta rekisteröinti tai rekisteröintejä ja napsauta **Recording information** (rekisteröintitiedot) - ruudun **Recording**-painiketta. Näytölle avautuu valintaikkuna, joka opastaa käyttäjää arkistoinnissa.

#### Vianmääritys

Tässä osiossa on NOX-T3-järjestelmän vianmääritysohjeita. Jos ongelma ei ratkea näillä toimilla, ota yhteys tekniseen tukeen.

#### Noxturnal-ohjelmiston asennusongelmat

- Kun Noxturnal-sovellusta asennetaan, käyttäjän on kirjauduttava tietokoneeseen ylläpitäjänä. Tämä on tarpeen, sillä osa tiedostoista kopioidaan jaettuihin sijainteihin. Jos sinulla ei ole ylläpitäjän oikeuksia, ota yhteys ylläpitäjään.
- Jos Noxturnal-ohjelmiston asennus ei onnistu, poista aiemman version asennus ja asenna ohjelmisto sitten uudelleen.

#### Tiedonsiirto-ongelmat T3-laitteen kanssa

Jos tiedonsiirrossa tai yhteyden luomisessa T3-laitteeseen on ongelmia, tarkista seuraavat seikat:

- USB-kaapelien kytkennät: Varmista, että USB-kaapelin toinen pää on kytketty tukevasti T3laitteeseen ja toinen pää tietokoneen USB-porttiin.
- USB-portin suorituskykyongelmat: Kytke USB-kaapeli tietokoneen toiseen porttiin, mieluiten USB-keskittimeen, jolla on ulkoinen virtalähde.
- USB-kaapeliviat: Kokeile toista USB-kaapelia.
- USB-ajuriongelma tietokoneella: T3-laite toimii tavallisena USB-massatallennuslaitteena, kun se on kytketty tietokoneeseen. Tarkista, toimivatko muut USB-laitteet tietokoneella. Jos eivät, kyseessä on käyttöjärjestelmän ongelma. Lue USB-laitteiden vianmääritysohjeet käyttöjärjestelmän käyttöoppaasta.

Jos mikään näistä keinoista ei auta, laitteen tiedostojärjestelmä on voinut korruptoitua. Näin voi käydä esimerkiksi silloin, jos T3-laitetta ei ole irrotettu tietokoneesta oikein. Tämä voi käydä ilmi seuraavista seikoista:

- Noxturnal-ohjelmisto ei tunnista laitetta
- Käyttöjärjestelmän virheitä tapahtuu, kun laite kytketään
- Laitteen määrittämisessä on ongelmia
- Rekisteröintien lataamisessa laitteelta on ongelmia.

Jos T3-laitteessa on tallennettuja rekisteröintiä, yritä korjata ongelma seuraavasti:

- 1. Kytke T3-laite tietokoneeseen.
- Kun T3-laite on kytketty tietokoneeseen, se näkyy käyttöjärjestelmän tavallisena tallennuslevynä. Etsi levy ja "etsi ja korjaa virheet". Tämän toiminnon ohjeet ovat käyttöjärjestelmän ohjetoiminnossa (etsi Windows-ohjeesta hakusanalla "chkdsk").

Jos tämä ei auta, yritä palauttaa T3-laitteen tehdasasetukset:

- 1. Kytke T3-laite tietokoneeseen.
- 2. Napsauta T3-laitteen eteenpäin-painiketta. Näytöllä pitäisi näkyä seuraava sanoma:

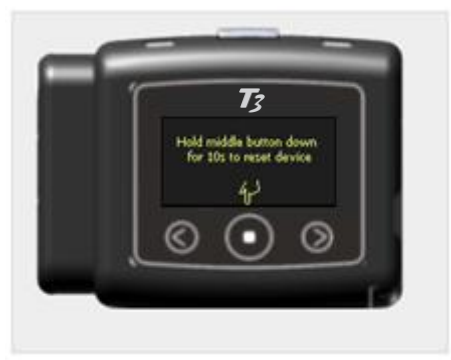

3. Palauta T3-laitteen tehdasasetukset painamalla **keskipainiketta** muutaman sekunnin ja noudata laitteen näytöllä näkyviä ohjeita.

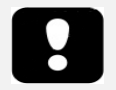

► Kun laitteen tehdasetukset palautetaan, kaikki laitteeseen tallennetut rekisteröinnit poistetaan. Ne häviävät, jos niitä ei ole ladattu laitteesta.

#### Rekisteröintitulosten katseluongelmat

- Raportti saattaa olla tyhjä, jos tietokoneeseen ei ole määritetty tulostinta. Ongelman voi korjata asentamalla minkä tahansa tulostinajurin ja määrittämällä kyseisen tulostimen oletustulostimeksi. Raporttien esittämisessä käytetään oletustulostimen sivukokoa.
- Jos kaikki rekisteröintiparametrit (AHI, kuorsausindeksi, ODI jne.) näyttävät nollaa, syynä on yleensä se, että automaattinen analysointi on epäonnistunut. Korjaa ongelma seuraavasti:
  - ∨alitse vaihtoehdot Analysis (analyysi) -> Analysis Protocols (analyysiprotokollat) →
     Manage Protocols (protokollien hallinta) ja poista vaihtoehdot Respiratory RIP Flow (hengityksen RIP-virtaus) ja Respiratory Cannula Flow (happiviiksien virtaus).
     Käynnistä sovellus uudelleen. Tällöin analyysiprotokollat palautetaan oletusasetuksiin. Suorita jokin oletusprotokolla ja tarkista, korjautuiko ongelma.
  - ∨alitse vaihtoehdot Edit (muokkaa) → Configuration (kokoonpano) → Signal Types & Groups (signaalityypit ja -ryhmät). Poista kaikki signaaliryhmät avautuvasta valintaikkunasta. Sulje Noxturnal-ohjelmisto ja avaa se uudelleen. Kaikki signaaliryhmät palautetaan oletusasetuksiin. Suorita jokin oletusprotokolla ja tarkista, korjautuiko ongelma.